### Step 1

From AccessMD website click "**Book Now**" button at the top then on the online scheduling page click "**SCHEDULE NOW**" button.

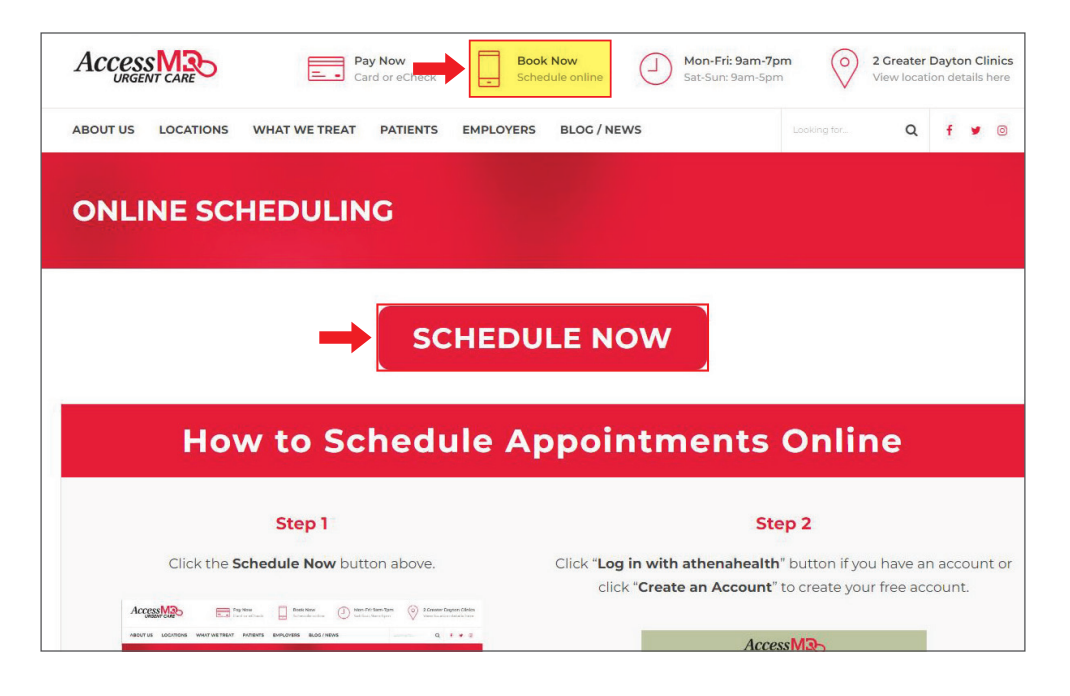

## Step 2

Click **"Log in with athenahealth**" button if you have an account or click **"Create an Account**" to create your free account.

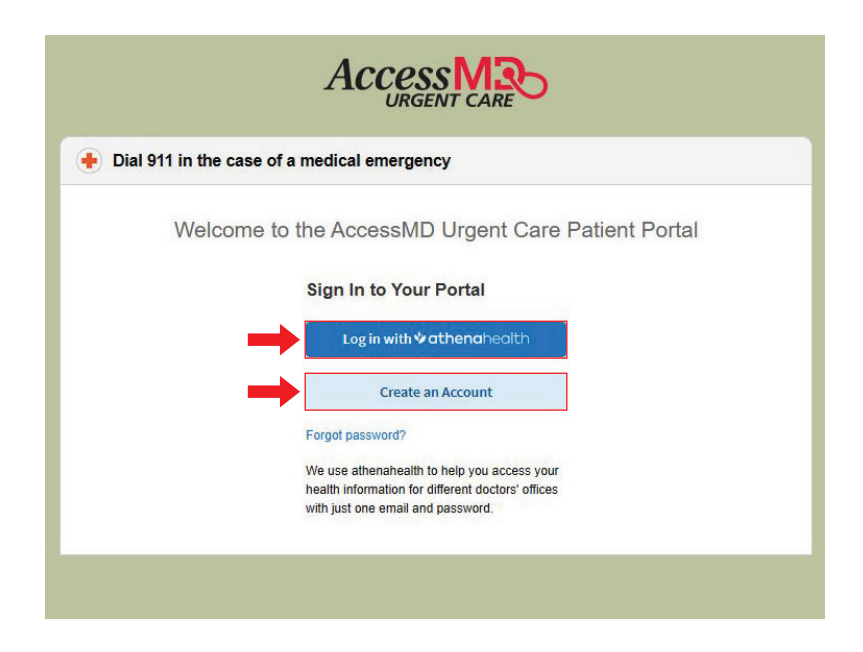

#### Step 3

Use your **email** and **password** to log in to your AccessMD patient portal account.

| Enter yo     | ur email and password to log in |
|--------------|---------------------------------|
| Acc          | essMD Urgent Care               |
| Email addres | \$\$                            |
| Password     |                                 |
| assirer a    |                                 |
| Rememb       | er me                           |
|              | Log in                          |
|              |                                 |
| Forgot passw | vord?                           |
| Help         |                                 |

#### Step 4

In the left column use the drop-down list to select a **"Reason for visit**" and use the calendar to **select a date**.

| Spe                | cialty                                 |                                |                            |                            |                            |                     |
|--------------------|----------------------------------------|--------------------------------|----------------------------|----------------------------|----------------------------|---------------------|
| Ur                 | gent (                                 | Care                           |                            |                            |                            | ~                   |
| Rea                | son fo                                 | r visit                        |                            |                            |                            |                     |
| - 5                | elect                                  | -                              |                            |                            |                            | ~                   |
| Flu<br>Fo<br>Sp    | u Shot<br>Ilow-I<br>Iorts P<br>orker's | Visit<br>Jp<br>hysica<br>s Com | al<br>pensa                | ation                      |                            |                     |
| We                 |                                        |                                |                            |                            |                            |                     |
| W0                 | 3                                      | 4                              | 5                          | 6                          | 7                          | 8                   |
| 2<br>9             | 3<br>10                                | 4<br>11                        | 5<br>12                    | 6<br>13                    | 7<br>14                    | 8                   |
| 2<br>9<br>16       | 3<br>10<br>17                          | 4                              | 5<br>12<br>19              | 6<br>13<br>20              | 7<br>14<br>21              | 8<br>15<br>22       |
| 2<br>9<br>16<br>23 | 3<br>10<br>17<br>24                    | 4<br>11<br>18<br>25            | 5<br>12<br><b>19</b><br>26 | 6<br>13<br><b>20</b><br>27 | 7<br>14<br><b>21</b><br>28 | 8<br>1!<br>22<br>29 |

### Step 5

Select a time slot at the location you want to visit or click "Discover other providers..." button if you don't see your location.

| < Exit                             |                |          |                 |              |                  |              | Acce         |         | )       |                   |                     |                   |                    |                        |
|------------------------------------|----------------|----------|-----------------|--------------|------------------|--------------|--------------|---------|---------|-------------------|---------------------|-------------------|--------------------|------------------------|
| Dirgent Care                       |                |          | ~               | AccessMD Urg | gent Care - Woo  | dman (EDT)   |              |         |         |                   |                     |                   | 1010 Woodman Dr    | r, DAYTON, OH 45432-14 |
| Exam                               |                | _        | $\overline{}$   |              |                  |              |              |         |         |                   |                     |                   |                    |                        |
| What reason should I               | choose?        | <        |                 | S Woodr      | man Dr. Locatio  | 1            |              |         |         |                   |                     |                   |                    |                        |
| Su Mo Tu W                         | e Th           | Fr       | Sa              | 3:20 PM      | 3:30 PM          | 3:40 PM      | 3:50 PM      | 4:00 PM | 4:10 PM | 4:20 PM           | 4:30 PM             | 4:40 PM           | 4:50 PM            | 5:00 PM                |
| 15 26 27 28                        | 3 29           | 30       | 1               | 5:10 PM      | 5:20 PM          | 5:30 PM      | 5:40 PM      | 5:50 PM | 6:00 PM | 6:10 PM           | 6:20 PM             | 6:30 PM           | 6:40 PM            | 6:50 PM                |
| 2 3 4 5                            | 6              | 7        | 8               |              |                  |              |              |         |         |                   |                     |                   |                    |                        |
| 9 10 11 12                         | 2 13           | 14       | 15              | AccessMD Urg | gent Care - Gree | nville (EDT) |              |         |         |                   |                     | 1                 | 403 Wagner Ave, GR | EENVILLE, OH 45331-2   |
| .6 17 <b>18 1</b> 9<br>13 24 25 26 | <b>20 20 2</b> | 21<br>28 | <b>22</b><br>29 | Green        | ville Location   |              |              |         |         |                   |                     |                   |                    |                        |
| 30 31 1 2                          | 3              | 4        | 5               | 3:20 PM      | 3:30 PM          | 3:40 PM      | 3:50 PM      | 4:00 PM | 4:10 PM | 4:20 PM           | 4:30 PM             | 4:40 PM           | 4:50 PM            | 5:00 PM                |
| e : days with ava                  | ilable app     | ointm    | ents            | 5:10 PM      | 5:20 PM          | 5:30 PM      | 5:40 PM      | 5:50 PM | 6:00 PM | 6:10 PM           | 6:20 PM             | 6:30 PM           | 6:40 PM            | 6:50 PM                |
| Filters                            |                | Clear    | Filters         |              |                  |              |              |         |         |                   |                     |                   |                    |                        |
| Provider                           |                |          |                 |              |                  | 1 e /        |              |         |         |                   |                     |                   |                    |                        |
| - Select -                         |                |          | ~               |              |                  |              | 6 <b>(1)</b> |         |         | Can't find what   | t you're looking fo | r?                |                    |                        |
| ocation                            |                |          |                 |              |                  |              | Y I          |         | Disco   | ver other provide | sfrom AccessMD Urg  | gent Care         |                    |                        |
| - Select -                         |                |          | ~               |              |                  |              |              |         |         |                   |                     | A STAR STAR AND A |                    |                        |

#### Step 6

Review your "**Appointment Details**" and add any additional notes. Once everything looks correct click the "**Schedule Appointment**" button.

| Acce                                                                                                    |                                                        |
|----------------------------------------------------------------------------------------------------|--------------------------------------------------------|
| Review Appointment                                                                                             |                                                        |
| Patient Information                                                                                            | Appointment Details                                    |
| 8                                                                                                    | 9 Woodman Dr. Location                                 |
| Phone                                                                                                    | Day and Time<br>Tuesday, July 18, 2023 - 4:00 PM (EDT) |
| Email                                                                                                    | Location<br>1010 Woodman Dr<br>DAYTON DH 45432,1400    |
| Need to update any of your information? Visit your portal profile<br>or contact your provider to make changes. | Reason for Visit<br>Exam                               |
|                                                                                                    | Insurance<br>No insurance on file                      |
|                                                                                                    | Additional Notes<br>None                               |
|                                                                                                    | Additional notes 🚯                                     |
|                                                                                                    |                                                        |
| _                                                                                                    | Back Schedule Appointment                              |

## Step 7

After your appointment has been scheduled you will have the **option to add it to your calendar** by clicking the **`Add to calendar**' button.

| Appointment Scheduled |                                                        |  |  |
|-----------------------|--------------------------------------------------------|--|--|
| Patient Information   | Appointment Details                                    |  |  |
| <b>e</b>              | 9 Woodman Dr. Location                                 |  |  |
| Phone                 | Day and Time<br>Tuesday, July 18, 2023 - 4:00 PM (EDT) |  |  |
| Email                 | Location<br>1010 Woodman Dr<br>DATTON, OH 45432-1400   |  |  |
|                       | Reason for Visit<br>Exam                               |  |  |
|                       | Insurance<br>No insurance on file                      |  |  |
|                       | Additional Notes                                       |  |  |
|                       | Start over Add to calendar                             |  |  |
|                       |                                                        |  |  |
|                       |                                                        |  |  |
|                       |                                                        |  |  |

## Step 8

Confirm your appointment is scheduled by clicking the "**Appointments**" tab and checking it is listed under "**Upcoming Appointments**".

| 144 ·                | + If this is a medical emergency, please dial 911                                                                                                    |
|----------------------|----------------------------------------------------------------------------------------------------|
| Appointments         | Uncoming Appointments (1)                                                                                                    |
| 🗟 Billing & Payments |                                                                                                    |
|                      | Tuesday, July 18, 2023 4:00 PM                                                                                                    |
| 🚱 My Health          | Appointment with Woodman Dr. Location                                                                                                    |
| à                    | ♥ 1010 Woodman Dr                                                                                                    |
| A lest Results       | Please arrive 15 minutes early to check-in. Bring your updated Insurance Cards; Photo ID; Method of Payment for copays and co-insurances; and list of a medications you are currently taking. If you have any questions or need to reschedule, for quickest response, please contact us through your AccessMD Patient Portal or call us at 937-528-2288. Thank you for choosing AccessMD Urgent Care! |
|                      | Check In X Cancel                                                                                                    |
|                      | Recommended Appointments (0)                                                                                                    |
|                      | Nice going!                                                                                                    |
|                      | It looks like you are staying up to date on your wellness visits.                                                                                                    |
|                      | powered by                                                                                                    |
|                      |                                                                                                    |